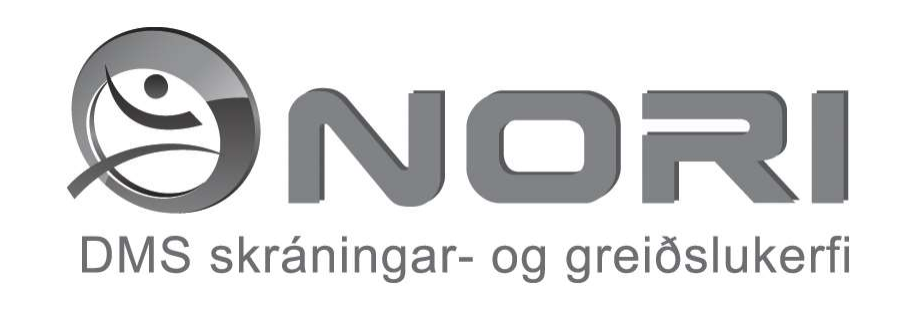

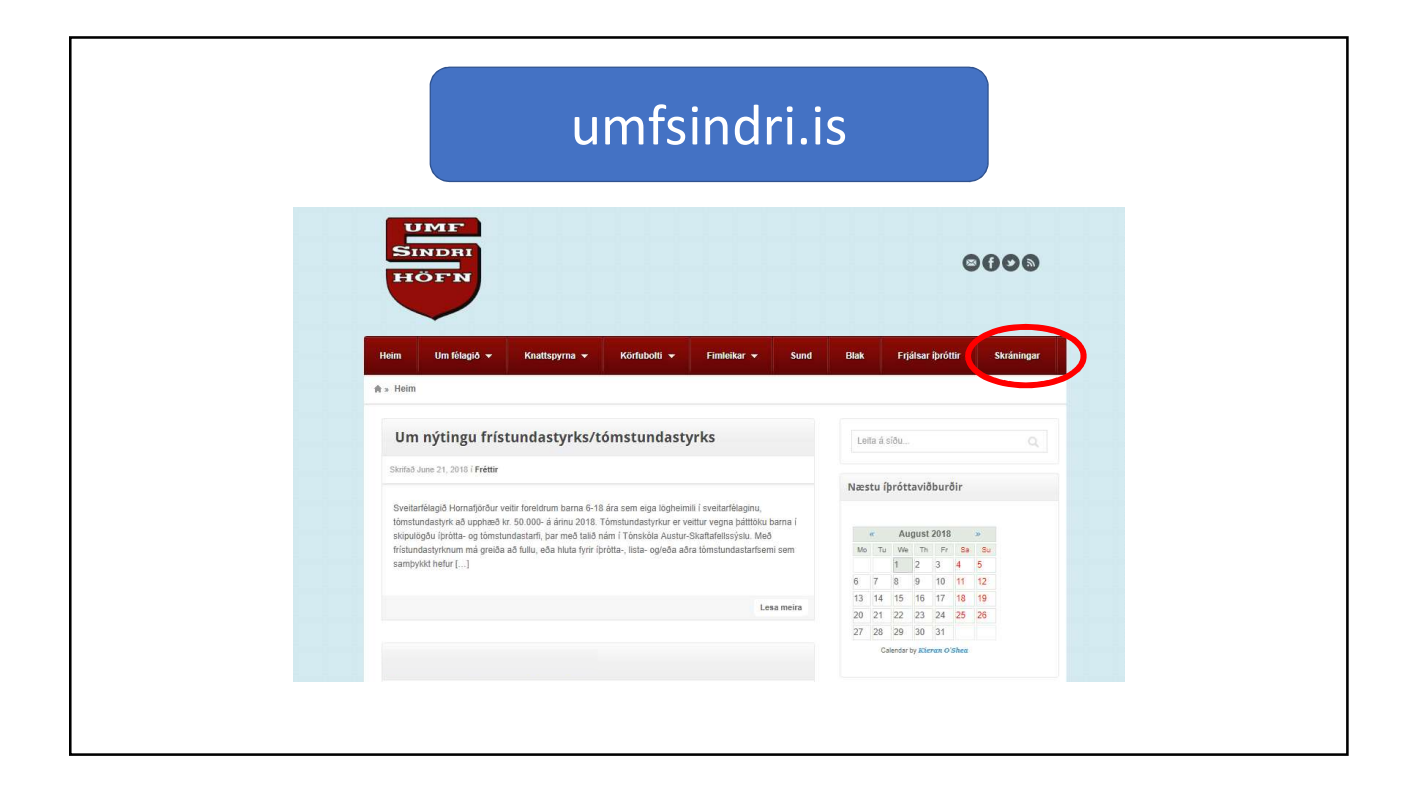

| E CONSTRUCTION OF CONTROL OF CONTROL OF CONT |                                                                |                                                   |
|----------------------------------------------------------------------------------------------------|----------------------------------------------------------------|---------------------------------------------------|
| Heim       Um fölggå *       Knattspyrna *       Körfubolti *       Finliskar *       Sand       Blak       Frjålsar (prottir       Skråningar         # *       Skråningar         Skråningar         I bes:/hornafjordur.følgg is                                                                                                    | SINDRI<br>HÖFN                                                 | 0000                                              |
| Skráningar<br>Ites:/tomafordur.felog is<br>(c) 2016 Umir Sindel                                                                                                    | Heim Um félagið • Knattspyrna • Körfubölti •<br>A s Skráningar | Fimleikar 🕶 Sund Blak Frjálsar þróttir Skráningar |
| (c) 2016 Umf Sindri                                                                                                    | Skráningar<br>https://homatjordur.felog.is                     | Leta á slöt                                       |
|                                                                                                    | (6)2                                                           | 2015 Umf Sindri                                   |

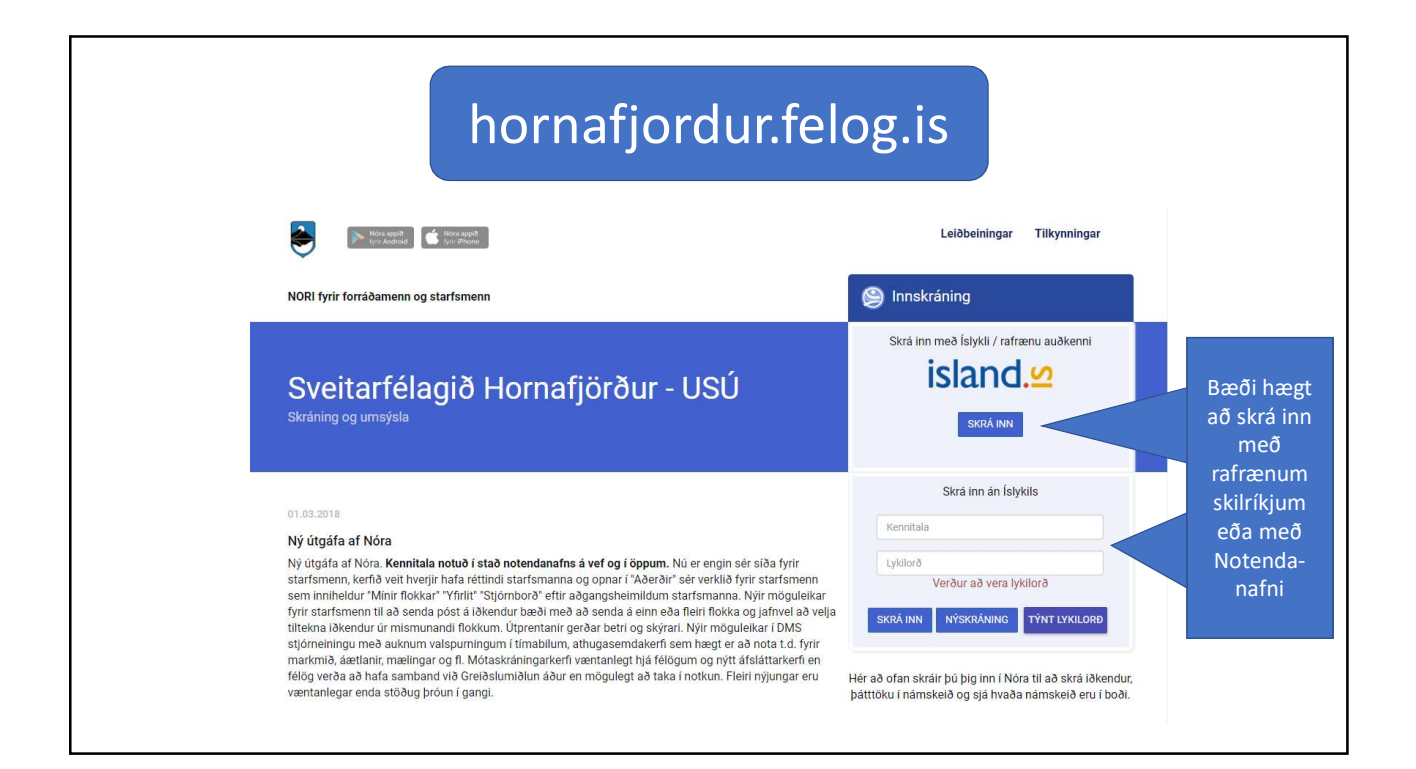

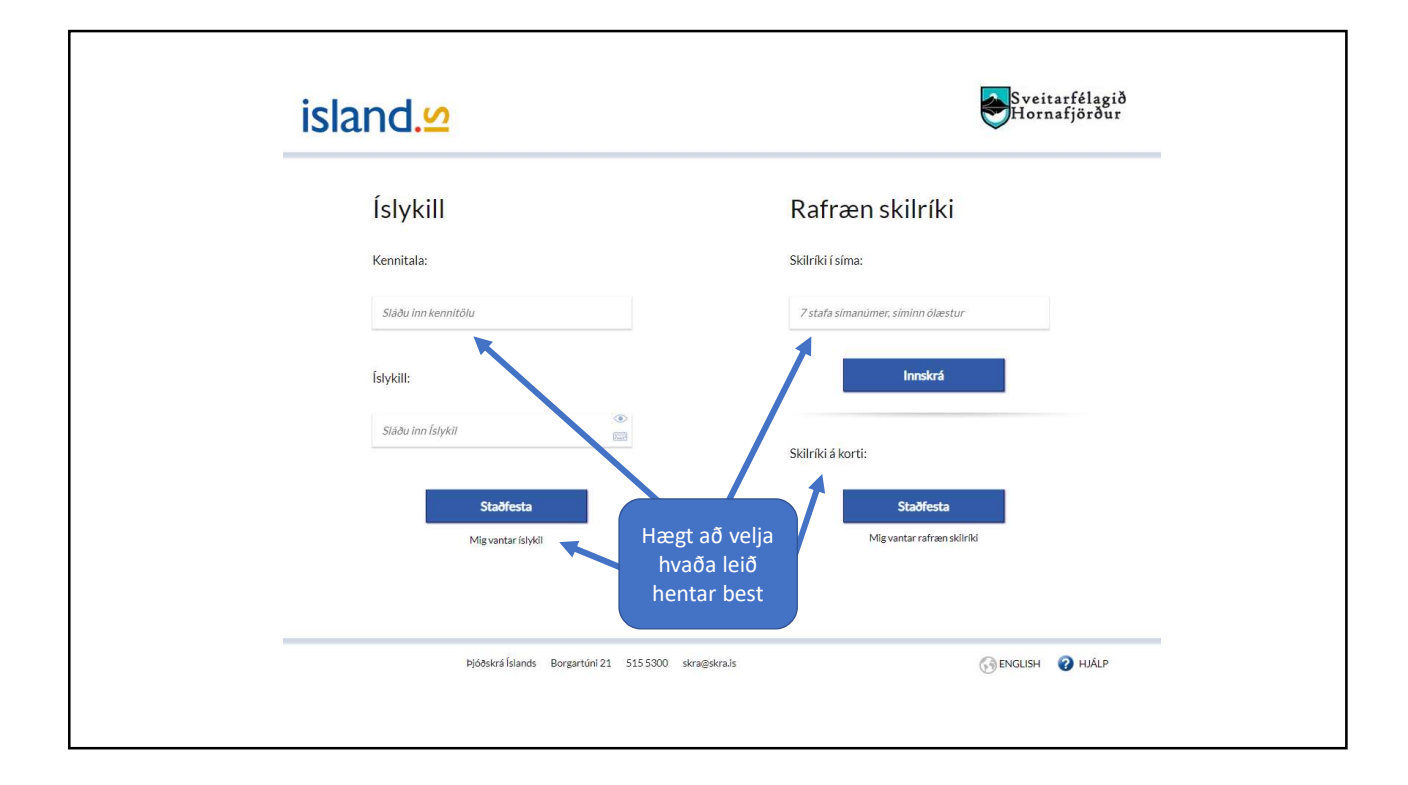

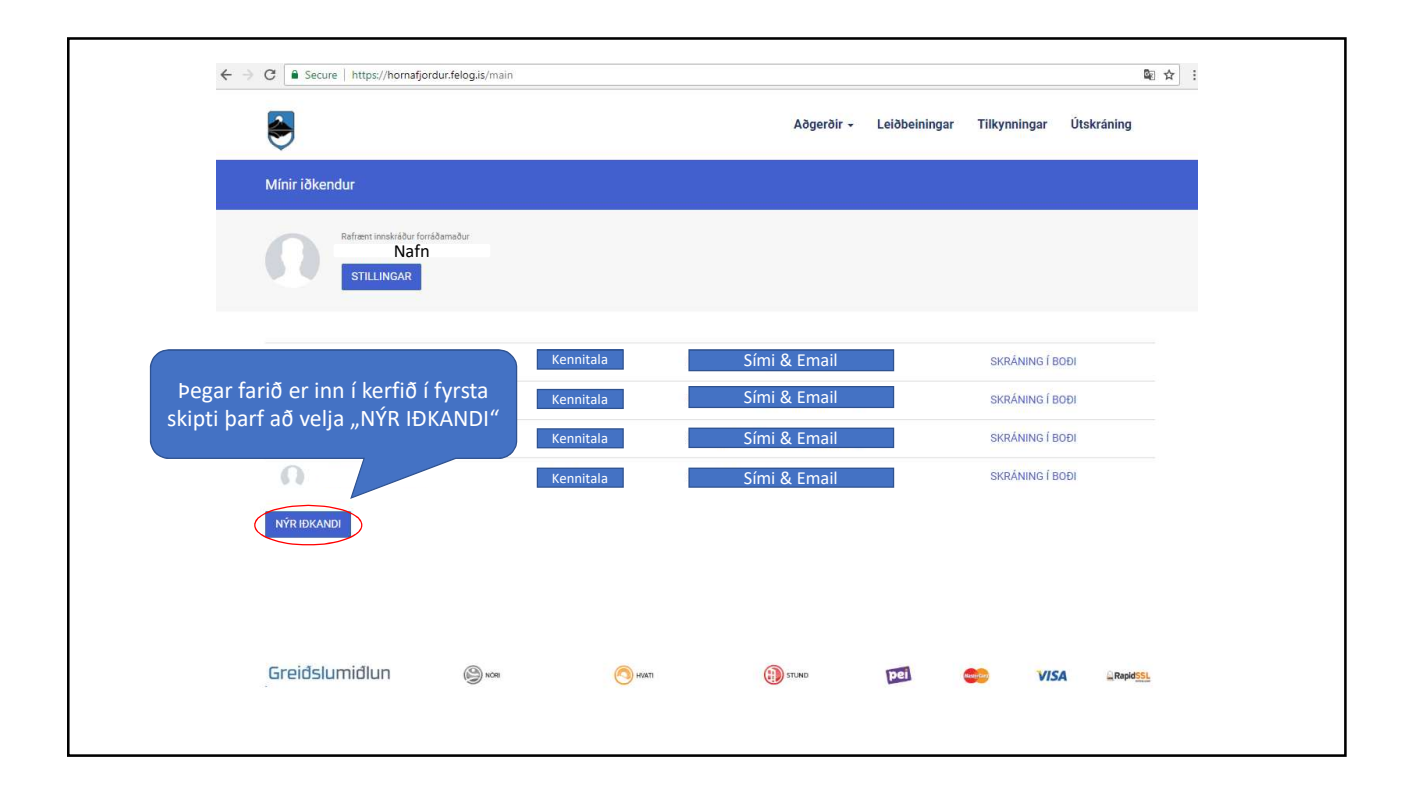

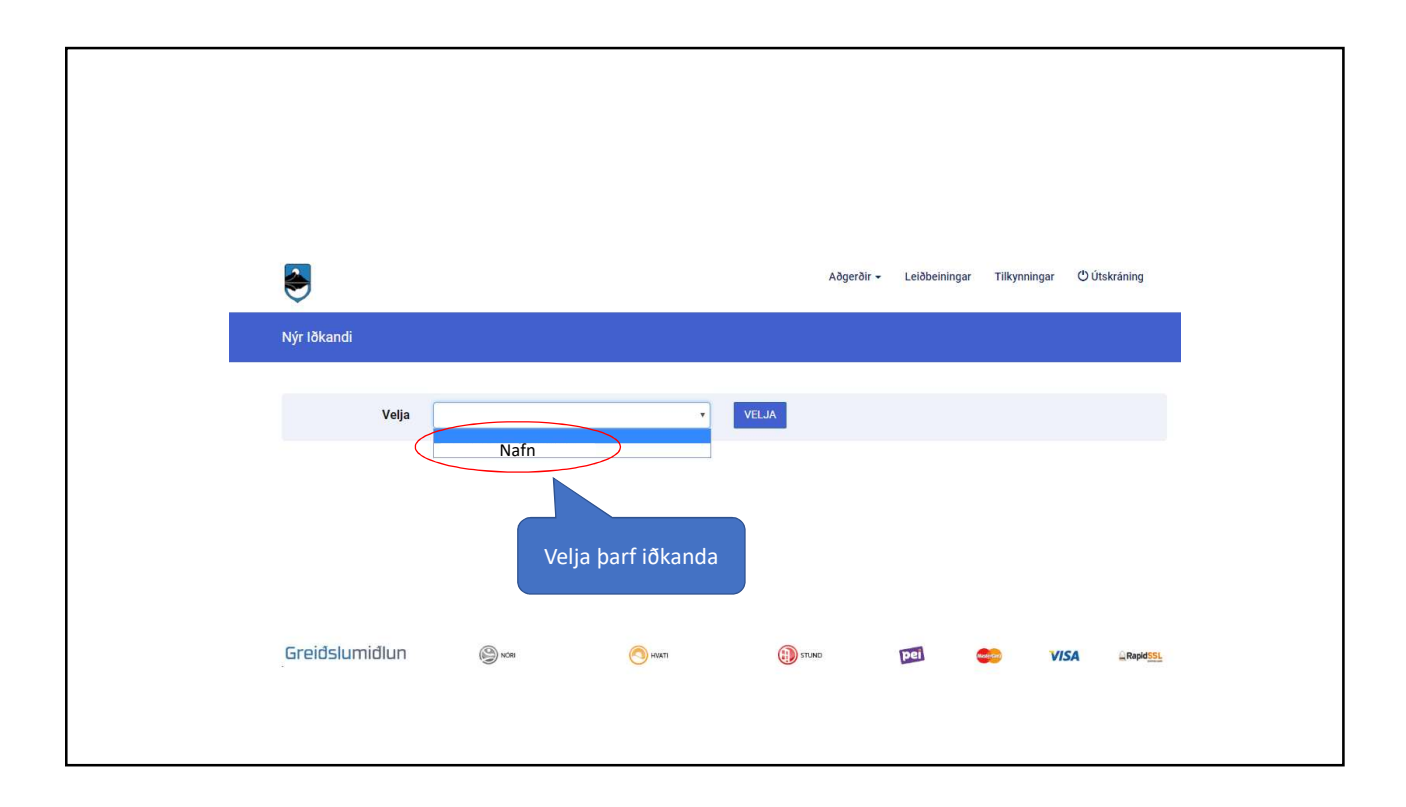

|                                                |                                                   | Aðgerðir 🗸                                                                       | Leiðbeiningar                                                                                                    | Tilkynningar                                                                                                    | Útskráning                                                                                                    |
|------------------------------------------------|---------------------------------------------------|----------------------------------------------------------------------------------|----------------------------------------------------------------------------------------------------|----------------------------------------------------------------------------------------------------|----------------------------------------------------------------------------------------------------|
|                                                |                                                   |                                                                                  |                                                                                                    |                                                                                                    |                                                                                                    |
|                                                |                                                   |                                                                                  |                                                                                                    |                                                                                                    |                                                                                                    |
| nnskiður forfðamaður<br>In forráðam.<br>LINGAR |                                                   |                                                                                  |                                                                                                    |                                                                                                    |                                                                                                    |
| iðkanda                                        | Kennitala                                         | Sími & Email                                                                     |                                                                                                    | SKRÁNING Í BI                                                                                                    | DÐI                                                                                                    |
| ı iðkanda                                      | Kennitala                                         | Sími & Email                                                                     |                                                                                                    | SKRÁNING Í BI                                                                                                    | DÐI                                                                                                    |
| iðkanda                                        | Kennitala                                         | Sími & Email                                                                     |                                                                                                    | SKRÁNING Í BI                                                                                                    | IGC                                                                                                    |
| ı iðkanda                                      | Kennitala                                         | Sími & Email                                                                     |                                                                                                    | SKRÁNING Í BI                                                                                                    |                                                                                                    |
| In ©w                                          | 🙆 нилт                                            | томо                                                                             | <b>विद्य</b> े (                                                                                                    | S VISI                                                                                                    | a <u>Ω</u> Rapid <u>SSL</u>                                                                                                    |
|                                                | INGAR<br>Iðkanda<br>Iðkanda<br>Iðkanda<br>Iðkanda | iðkanda Kennitala<br>iðkanda Kennitala<br>iðkanda Kennitala<br>iðkanda Kennitala | INKAR   INKAR   Iðkanda   Kennitala   Sími & Email   iðkanda   Kennitala   Sími & Email   iðkanda   Kennitala   Sími & Email   iðkanda   Kennitala   Sími & Email | INKAR   INKAR   Iðkanda   Kennitala   Sími & Email   Iðkanda   Kennitala   Sími & Email   Iðkanda   Kennitala   Sími & Email | iðkanda <u>Kennitala</u> <u>Sími &amp; Email</u> skraðning í Br<br>iðkanda <u>Kennitala</u> <u>Sími &amp; Email</u> skraðning í Br<br>iðkanda <u>Kennitala</u> <u>Sími &amp; Email</u> skraðning í Br<br>iðkanda <u>Kennitala</u> <u>Sími &amp; Email</u> skraðning í Br<br>iðkanda <u>Kennitala</u> <u>Sími &amp; Email</u> skraðning í Br |

| ۲                             |                          |                   | Aðgerðir - Leiðbeining                 | gar Tilkynningar Útskráning |
|-------------------------------|--------------------------|-------------------|----------------------------------------|-----------------------------|
| Aðgerðir / Skráning í boði    |                          |                   |                                        |                             |
| Nafn iðkand                   | la                       |                   |                                        |                             |
| Veldu greinar 👻               |                          |                   |                                        |                             |
| Deild                         | Flokkur                  | Námskeið          | Timabil                                | SÝNA ELDRI SKRÁNINGAR       |
| Knattspyrnudeild Sindra yngri | 4. fl kk                 | Sumarönn          | 01.06.2018 - 31.08.2018                | SKRÁÐUR                     |
| Frjálsíþróttadeild Sindra     | Sumarönn 11 ára og eldri | Sumarönn          | 26.06.20 <mark>18 - 1</mark> 0.08.2018 | SKRÁNING                    |
| Knattspyrnudeild Sindra yngri | 5. fl kk                 | Sumarönn          | 01.06.2018 - 31.08.2018                | SKRÁNING                    |
| Sunddeild Sindra              | Sumaræfingar sund 2018   | Sumaræfingar 2018 | 17.06.2018 - 10.08.2018                | SKRÁNING                    |
| Greiðslumiðlun                | i na                     | ган 💽             | (ј) гано 🖂                             | VISA Rapotssa               |

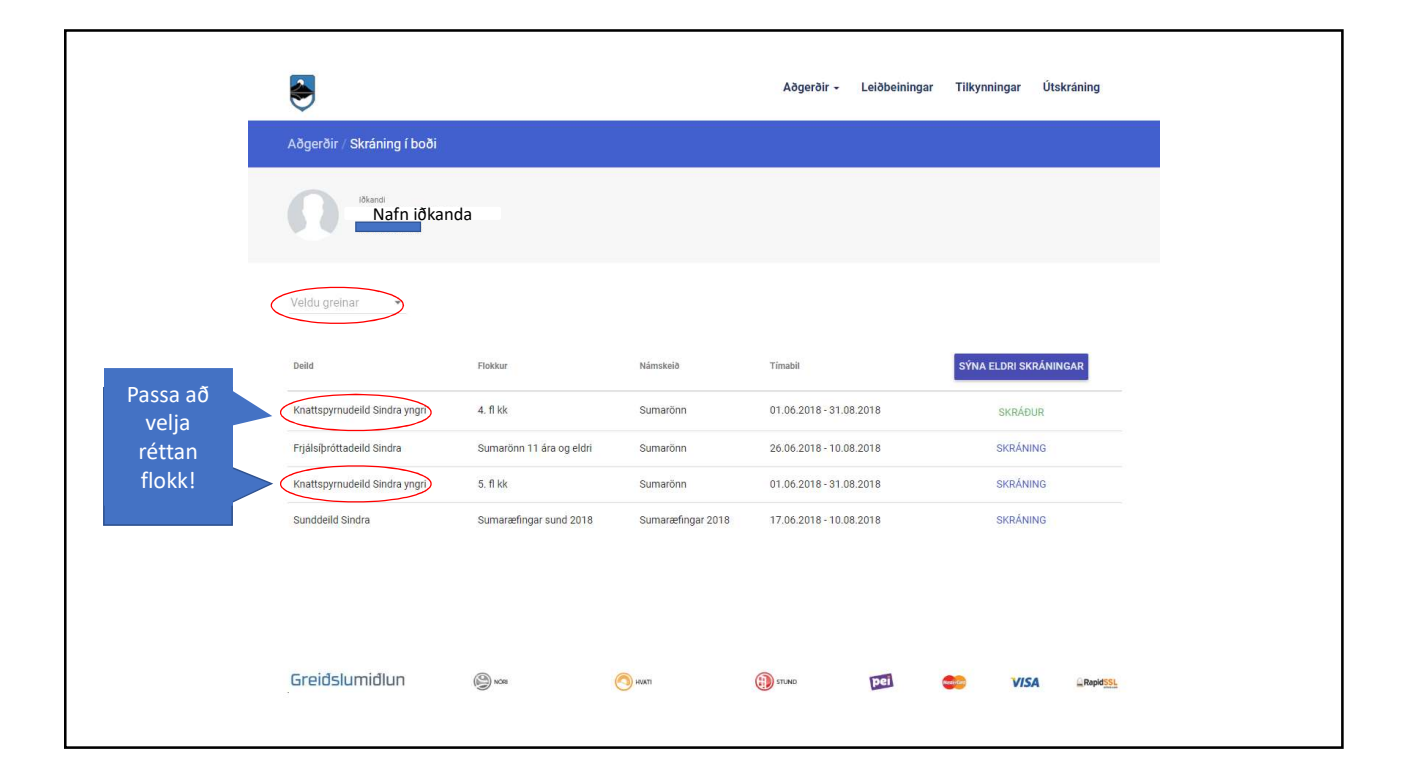

| Natnidkanda                                                                      | Skráning Staðfesti                                                                  | ng Yfirlit                                                              |
|----------------------------------------------------------------------------------|-------------------------------------------------------------------------------------|-------------------------------------------------------------------------|
| Nâmskeið                                                                         | Deild/Flokkur                                                                       |                                                                         |
| Sumarönn                                                                         | Knattspyrnudeild Sindra yngri / 5. fl kk > Kł                                       | (>10-12                                                                 |
| Forráðamaður                                                                     | Tímabil                                                                             |                                                                         |
| Nafn forráðam.                                                                   | 01.06.2018 - 31.08.2018                                                             |                                                                         |
| Einhverjar sérþarfir sem umsjónarmenn námskeiðsins þur                           | fa að vita af, ofnæmi, greining, strokugirni o.þ.h.?                                | ř                                                                       |
|                                                                                  |                                                                                     | 0 / 150                                                                 |
|                                                                                  |                                                                                     |                                                                         |
|                                                                                  |                                                                                     | Verð<br>28.600 kr.                                                      |
| Nola Fristundastyrk Hornafjarðar<br>O Já O Nei                                   | Velja greiðslumáta, nýta<br>frístundastyrk og einnig er<br>hægt að skipta greiðslum | Verð<br>28.600 kr.<br>Fristundastyrkur<br>0 kr.                         |
| Nota Fristundastyrk Hornafjarðar<br>O Já O Nei                                   | Velja greiðslumáta, nýta<br>frístundastyrk og einnig er<br>hægt að skipta greiðslum | Verð<br>28.600 kr.<br>Fristundastyrkur<br>0 kr.<br>Samtals              |
| Nota Fristundastyrk Hornafjærðar<br>Já Nei<br>Greiðslumáti<br>Veldu greiðslumáta | Velja greiðslumáta, nýta<br>frístundastyrk og einnig er<br>hægt að skipta greiðslum | Verð<br>28.600 kr.<br>Fristundastynur<br>0 kr.<br>Samtals<br>28.600 kr. |

| Nämskeið Deild/Flokkur                                                                                |                                       |                  |
|----------------------------------------------------------------------------------------------------|---------------------------------------|------------------|
| Sumarönn Knattspyrnudeild S                                                                           | indra yngri / 5. fl kk > KK > 10 - 12 |                  |
|                                                                                                    |                                       |                  |
| Forráðamaður Tímabil                                                                                  |                                       |                  |
| Nafn forráðam 01.06.2018 - 31.08                                                                      | .2018                                 |                  |
|                                                                                                    |                                       |                  |
| Athugasemd                                                                                            |                                       |                  |
| Einhverjar sérþarfir sem umsjónarmenn námskelðsins þurfa að vita af, ofnæmi, greining, strokugirni o. | þ.h.?                                 | 1                |
|                                                                                                    |                                       |                  |
|                                                                                                    |                                       |                  |
|                                                                                                    |                                       |                  |
|                                                                                                    |                                       | 0/150            |
|                                                                                                    |                                       | Verð             |
|                                                                                                    |                                       | 28.600 kr.       |
|                                                                                                    |                                       |                  |
| Nota Fristundastyrk Hornafjarðar                                                                      | BREYTA                                | Fristundastyrkur |
| 🖲 Já 🔘 Nei                                                                                            |                                       | 24.000 kr.       |
|                                                                                                    |                                       |                  |
|                                                                                                    |                                       | Samtals          |
|                                                                                                    |                                       | 4.600 kr.        |
| Oreiðstumáti<br>Veldu greiðslumáta<br>Jærf að veila greiðslumáta                                      |                                       |                  |
|                                                                                                    |                                       |                  |
|                                                                                                    |                                       |                  |

|                                                                                                    |                                                                                            |                                                                                                    | Verð<br>15.000 kr.                                                                         |
|----------------------------------------------------------------------------------------------------|--------------------------------------------------------------------------------------------|----------------------------------------------------------------------------------------------------|--------------------------------------------------------------------------------------------|
| Nota Fristundastyrk Hornafjarðar<br>Ó Já 💿 Nei                                                                                                    |                                                                                            |                                                                                                    | Fristundastyrkur<br>O kr.                                                                  |
|                                                                                                    |                                                                                            |                                                                                                    | Samtais<br>15.000 kr.                                                                      |
| Þú hefur valið að greiða með greiðluseðli / -seðlum o                                                                                                    | og skipta í 2 greiðslu(r).                                                                 |                                                                                                    |                                                                                            |
| Gjalddagi/Eindagi                                                                                                    | Höfuðstóll                                                                                 | Umsýslu- og greiðslugj.                                                                                      | Samtals                                                                                    |
| 09.07.2018 / 24.07.2018                                                                                                    | 7.500 kr.                                                                                  | 390 kr.                                                                                                    | 7.890 kr.                                                                                  |
| 09.08.2018 / 24.08.2018                                                                                                    | 7.500 kr.                                                                                  | 390 kr.                                                                                                    | 7.890 kr.                                                                                  |
| Samtals                                                                                                    | 15.000 kr.                                                                                 |                                                                                                    | 15.780 kr.                                                                                 |
| Greiðslumiðlun ehf. gefur út greiðslukröfur fyrir hönd<br>dögum síðar. Athugið að greiðslu- og umsýslugjald k<br>tillheyrandi kostnaði. Á kröfu sem ekki er greidd á ein<br>TIL BAKA | félagsins. Kennitala Greiðs<br>r. 390m.vsk. leggst við up<br>daga reiknast dráttarvextir f | ilumiðlunar er 540612-1020. Gjalddi<br>phæð hverrar greiðslu. 10 dögum ef<br>frá gjalddaga til greiðsludags. | agi er útgáfudagur reiknings, eindagi er 15<br>tir eindaga fer krafan í innheimtuferli með |
| Greiðslumiðlun 🛞 🚥                                                                                                    | () kvati                                                                                   | (j)) STUND                                                                                                   | I 🐡 VISA "Ropotoss.                                                                        |

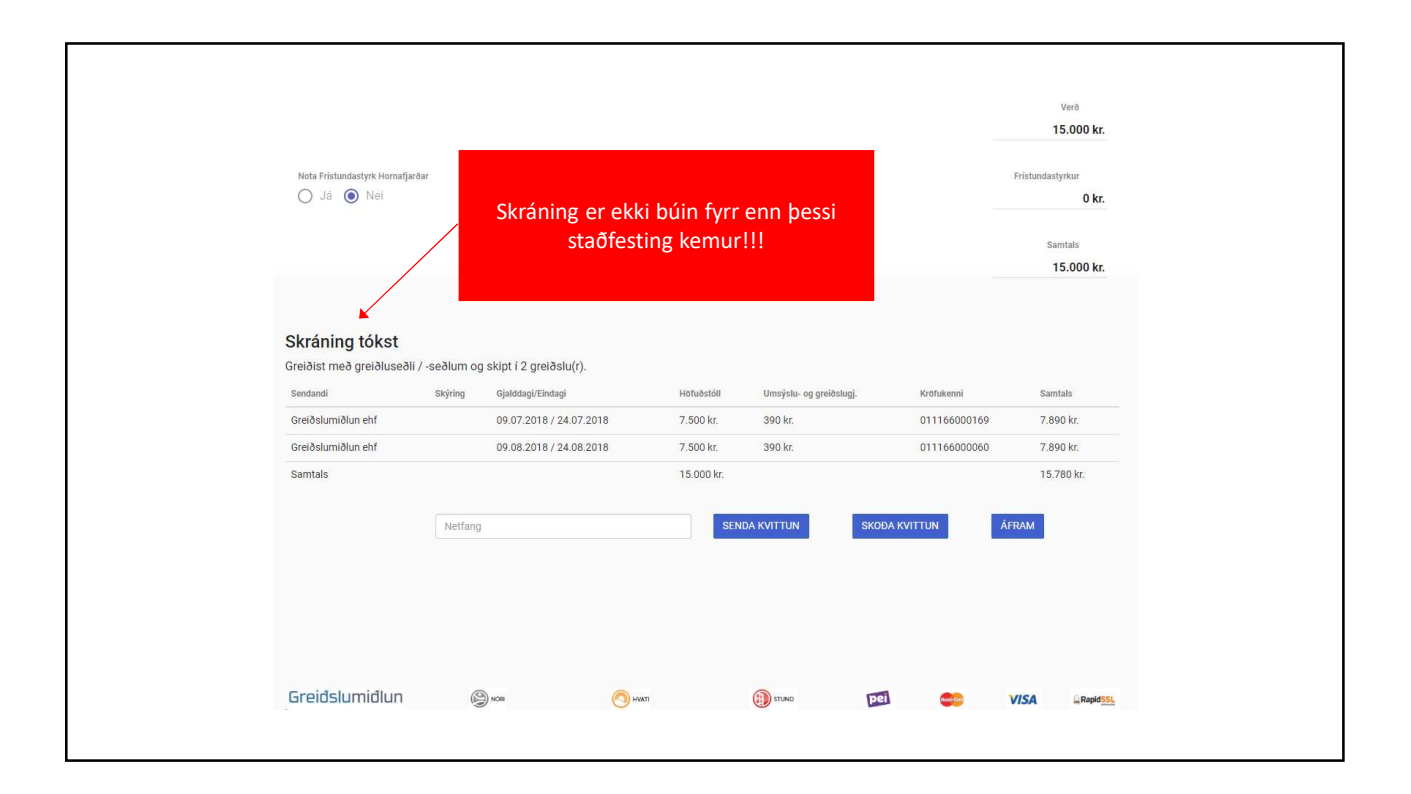